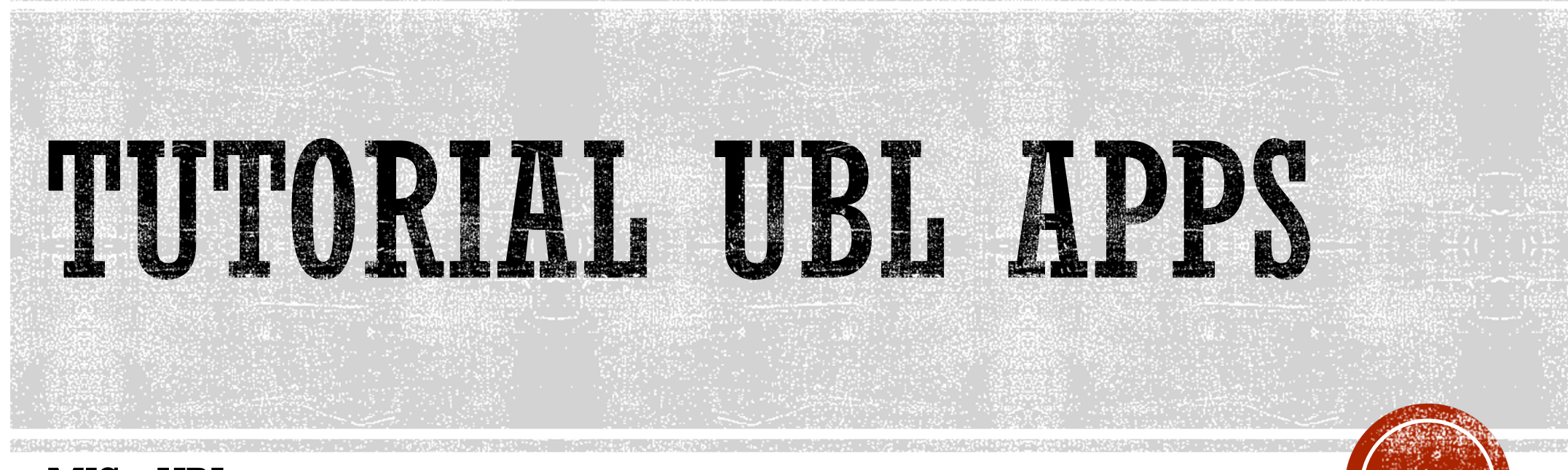

MIS - UBL

### AKSES LAYANAN MAHASISWA

- Buka ublapps.ubl.ac.id
- Pilih Login Mahasiswa
- Pilih kolom mahasiswa

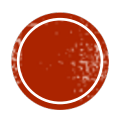

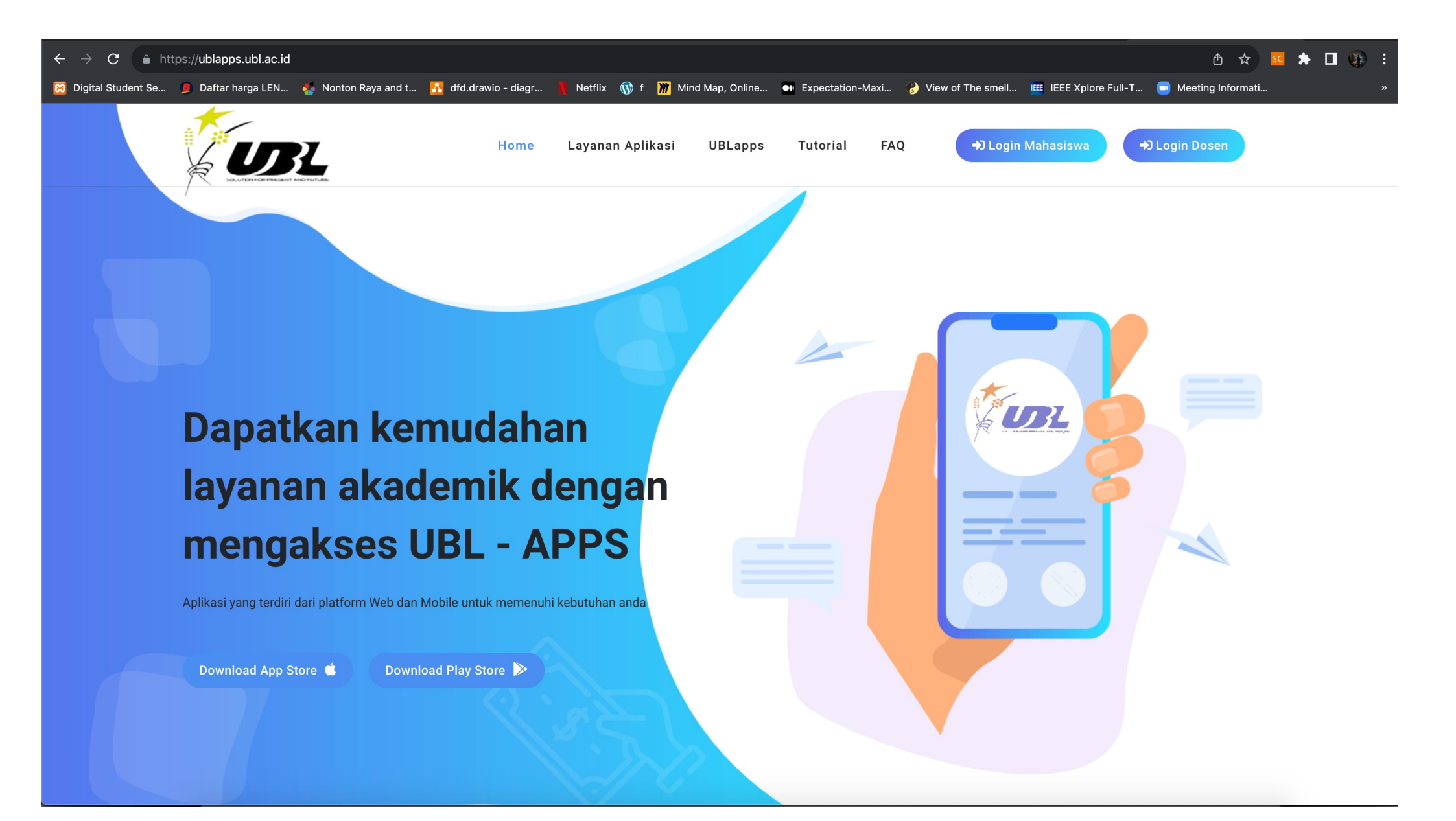

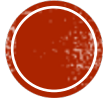

## **REGISTRASI STEP 1**

 Pada halaman login klik kolom belum punya akun

|     | UBL apps                      |  |
|-----|-------------------------------|--|
| U   | IBL APPS Log In               |  |
| Log | in Sistem                     |  |
|     | Username                      |  |
| O   | Password                      |  |
|     | Lupa Password ?               |  |
|     | Log in                        |  |
|     | Belum punya Akun, Klik disini |  |

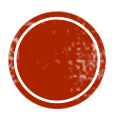

# **REGISTRASI STEP 2**

- Isi data pada halaman ini berupa
- NPM
- No. WhatsApp
- Password

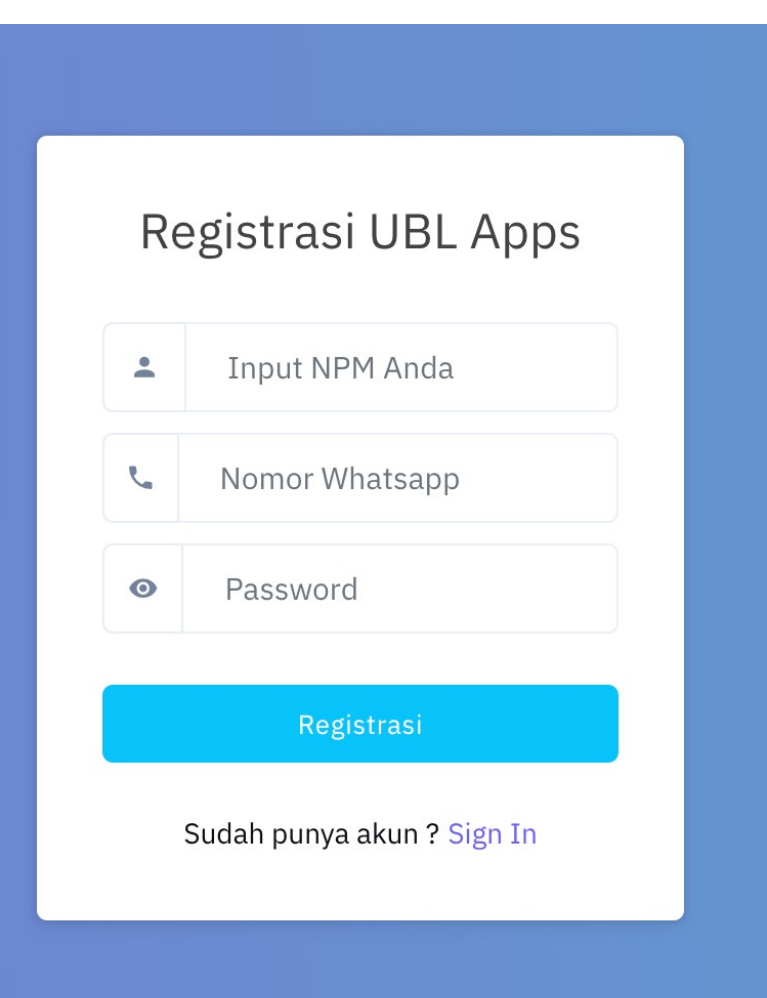

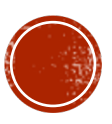

# **REGISTRASI STEP 3**

- Jika berhasil Anda akan mendapatkan pesan berhasil dan terdapat informasi email Anda dengan format
- npm@student.ubl.ac.id

|    | UBL apps                                                 |                      |
|----|----------------------------------------------------------|----------------------|
|    | Berhasil !!                                              | ×                    |
| An | nda berhasil registrasi akun, alamat email anda 23142703 | 1@student.ubl.ac.id. |
|    | UBL APPS Log In                                          |                      |
| Lo | gin Sistem                                               |                      |
|    |                                                          |                      |
| ¥  | Username                                                 |                      |
| •  | Username<br>Password                                     |                      |
| •  | Username<br>Password                                     | Lupa Password        |
| •  | Username<br>Password<br>Log in                           | Lupa Passworc        |

### PRESENSE

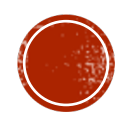

## PRESENSI STEP 1

• Pilih menu presensi

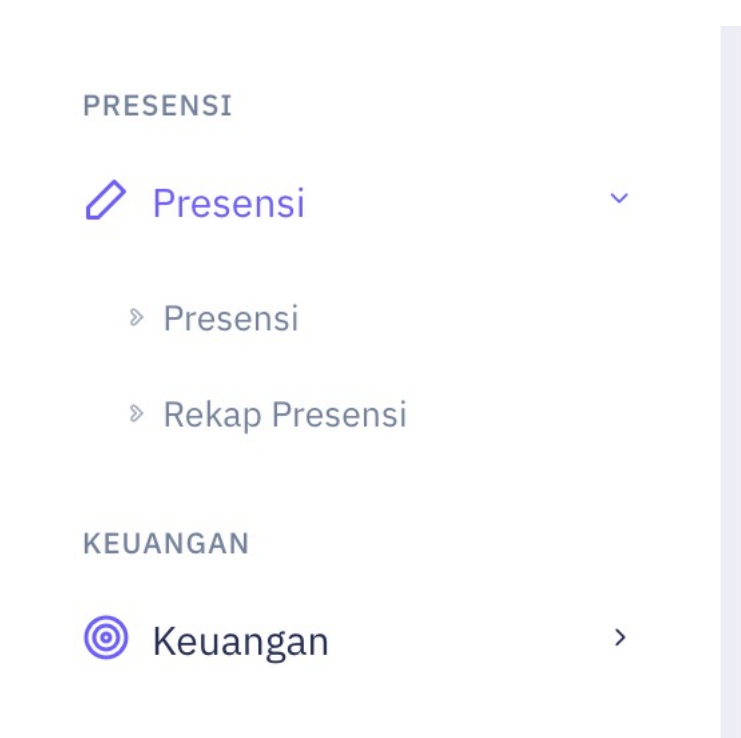

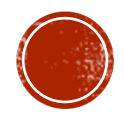

### PRESENSI STEP 2

#### Tekan tombol Anda belum presensi

| UBL apps              |   | Search for results                              | Q                                     |         |                 |                                    | 🕀 Tentang Aplika | si 🕓 👬                     | ů ⊑ <b>●</b>       |
|-----------------------|---|-------------------------------------------------|---------------------------------------|---------|-----------------|------------------------------------|------------------|----------------------------|--------------------|
| MAIN                  |   |                                                 |                                       |         |                 |                                    |                  |                            |                    |
| Dashboard             |   |                                                 |                                       |         |                 |                                    |                  |                            | Home /             |
| ADMINISTRASI KULIAH   |   |                                                 |                                       |         |                 |                                    |                  |                            |                    |
| 🖉 Administrasi Kuliah | > | Anda Belum<br>Presensi Ke-1                     | Dosen Belum<br>Presensi Ke-0          |         | An<br>Pre       | Anda Belum<br>Presensi Ke-1        |                  |                            |                    |
| KEGIATAN              |   | UN101                                           | UN105                                 |         | UNOC            | 000                                |                  |                            |                    |
| 🔉 Kegiatan            | > | Pendidikan Agama Islam                          | Pendidikan Agama Hindu                |         | Progr           | am Pengenalan k                    | Kampus           |                            |                    |
| PRESENSI              |   | Keterangan Presensi                             |                                       |         |                 |                                    |                  |                            |                    |
| 🖉 Presensi            | > | 1                                               |                                       |         |                 |                                    | 4                |                            |                    |
| KEUANGAN              |   | Cara Presensi                                   | Warna Biru<br>Dosen Belum melakukan r | resensi | Warna<br>Anda J | <b>a Merah</b><br>Delum atau tidak | melakukan        | Warna Hijau<br>Dosen telah | nelakukan presensi |
| le Keuangan           | > | > anda hanya 10 Menit pada mata kuliah tersebut |                                       | presei  | nsi             | inclaration                        | silahkan and     | la melakukan presensi<br>4 |                    |
|                       |   | Jadwal Hari ini                                 |                                       |         |                 |                                    |                  |                            |                    |
|                       |   | Show 10 - entries Copy                          | Excel PDF Column visibility -         |         |                 |                                    |                  |                            | Search             |
|                       |   | NO 14 KODE MK 14                                | NAMA MK îl                            | SKS ↑↓  | KELAS ↑↓        | HARI ↑↓                            | JAM ↑↓           | RUANG ↑↓                   | DOSEN 14           |
|                       |   | 1 UN101                                         | Pendidikan Agama Islam                | 2       | 8               | 5                                  | 08:00-09:40      | R4.1                       | 0008076003,-,-     |
|                       |   | 2 UN105                                         | Pendidikan Agama Hindu                | 2       | 1               | 5                                  | 15:45-17:30      | F2.2                       | 8838300016,-,-     |
|                       |   | 3 UN0000                                        | Program Pengenalan Kampus             | 0       | 4               | 5                                  | 09:00-16:00      | CH0001                     | 0213108501,-,-     |

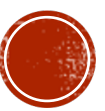

### PRESENSI STEP 3

- Waktu Anda 10 menit dari jam akses dosen membuka kelas
- Box berwarna merah menandakan Anda blm absen atau telat absen
- Box berwarna biru menandakan dosen Anda belum membuka kelas
- Box berwarna hijau menandakan Anda belum absen dan dosen sudah membuka kelas

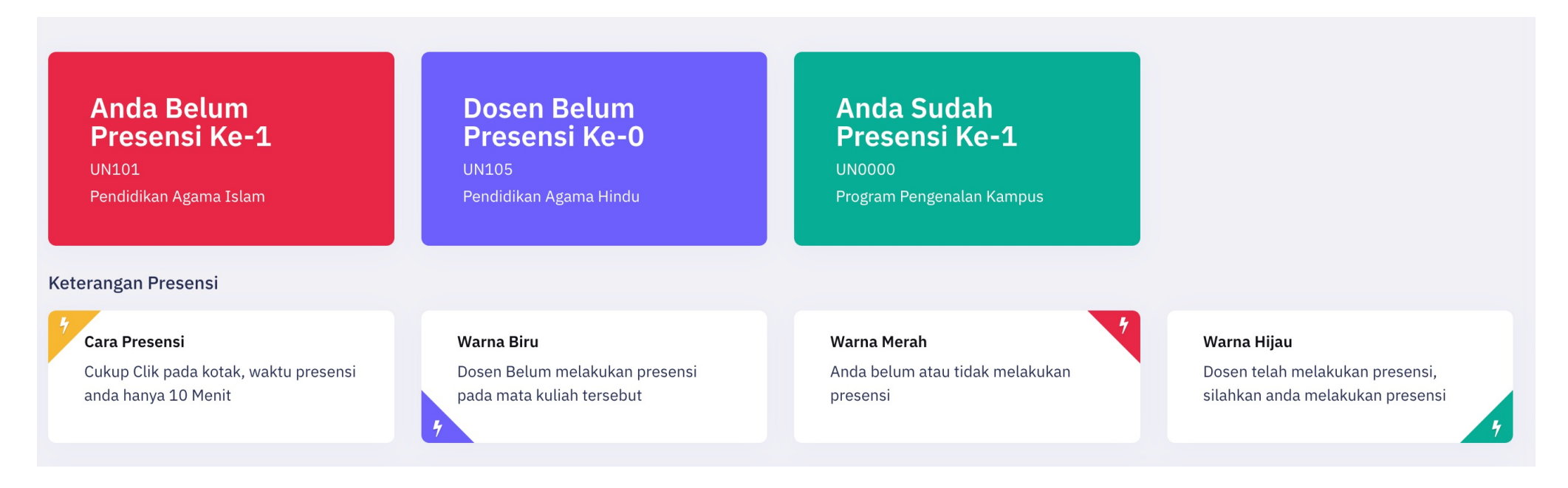

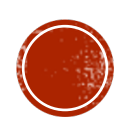

### MENGISI KRS

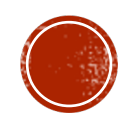

- Pilih menu administrasi kuliaj
- Pilih menu isi KRS

ADMINISTRASI KULIAH

🥔 Administrasi Kuliah

V

Isi KRS

» Rencana Studi

> Hasil Studi

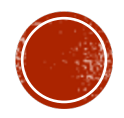

- Pilih mata kuliah prodi sendiri untuk memilih mata kuliah program studi mahasiswa
- Pilih program studi lain untuk program merdeka belajar pada program studi lain

| Keterangan KRS                                                                            |
|-------------------------------------------------------------------------------------------|
| IPS anda pada Semester 2022/2023 Genap adalah adalah <b>3.87</b>                          |
| Jatah SKS anda Semester ini <b>22</b>                                                     |
| Status Anda Anda terkena pemotongan SKS Karena Belum Isi KRS Sampai Dengan 2 Agustus 2023 |
| SKS yang anda ambil saat ini <b>14</b>                                                    |
| Sisa SKS anda 8                                                                           |
| Pilih Mata Kuliah Prodi Sendiri                                                           |
| Program Studi                                                                             |
| Pilihan Program Studi                                                                     |
| Pilih Program Studi Lain                                                                  |

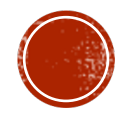

- Pilih mata kuliah yang ingin Anda ambil dengan memberikan check list
- Untuk matakuliah konversi program MBKM silahkan klik kolom MBKM

| Silahkan Isi |         |     |        |                 |       |                                  |       |        |            |        |       |      |
|--------------|---------|-----|--------|-----------------|-------|----------------------------------|-------|--------|------------|--------|-------|------|
| KELAS        | PENGGAL | SKS | HARI   | JAM             | RUANG | DOSEN                            | NILAI | SYARAT | SISA KURSI | TERISI | AMBIL | MBKM |
| 11           | RO      | 3   | Selasa | 10:15 s/d 12:30 | E3.2  | 0220089502 - DIAN RESHA AGUSTINA |       |        | 1          | 29     | Sudah |      |
| 12           | RO      | 3   | Rabu   | 10:15 s/d 12:30 | E3.2  | 0220089502 - DIAN RESHA AGUSTINA |       |        | 11         | 19     | Sudah |      |
| 11           | RO      | 3   | Senin  | 07:30 s/d 10:10 | M1.3  | 0227106002 - IING LUKMAN         |       |        | 3          | 29     | Sudah |      |
| 12           | RO      | 3   | Selasa | 10:15 s/d 12:30 | M1.3  | 0227106002 - IING LUKMAN         |       |        | 11         | 21     | Sudah |      |
| 11           | RO      | 3   | Senin  | 10:15 s/d 12:30 | M1.3  | 0215067304 - Dr. MARZUKI         |       |        | 4          | 28     |       |      |
| 12           | RO      | 3   | Selasa | 07:30 s/d 10:10 | M1.3  | 0215067304 - Dr. MARZUKI         |       |        | 13         | 19     |       |      |
| 11           | RO      | 1   | Kamis  | 08:25 s/d 09:15 | E3.2  | 0215067304 - Dr. MARZUKI         |       |        | 0          | 30     | Penuh |      |
| 12           | RO      | 1   | Rabu   | 08:25 s/d 09:15 | E3.2  | 0215067304 - Dr. MARZUKI         |       |        | 11         | 19     | Sudah |      |
| 11           | R0      | 3   | Senin  | 13:55 s/d 16:35 | M1.3  | 0226047501 - YUTHSI APRILINDA    |       |        | 4          | 28     | Sudah |      |
| 12           | R0      | 3   | Selasa | 13:55 s/d 16:35 | M1.3  | 0226047501 - YUTHSI APRILINDA    |       |        | 12         | 20     | Sudah |      |
| 11           | R0      | 1   | Selasa | 07:30 s/d 08:20 | E3.2  | 0226047501 - YUTHSI APRILINDA    |       |        | 1          | 29     |       |      |
| 12           | R0      | 1   | Rabu   | 13:55 s/d 14:45 | E3.2  | 0226047501 - YUTHSI APRILINDA    |       |        | 11         | 19     |       |      |

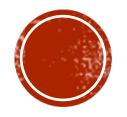

Tekan tombol " tambah mata kuliah "

|                    | 111 | 8 | IF801 | Tugas Akhir 2 |  |  |  |  |
|--------------------|-----|---|-------|---------------|--|--|--|--|
|                    | 112 | 8 | IF801 | Tugas Akhir 2 |  |  |  |  |
|                    |     |   |       |               |  |  |  |  |
| Tambah Mata Kuliah |     |   |       |               |  |  |  |  |
|                    |     |   |       |               |  |  |  |  |

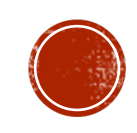